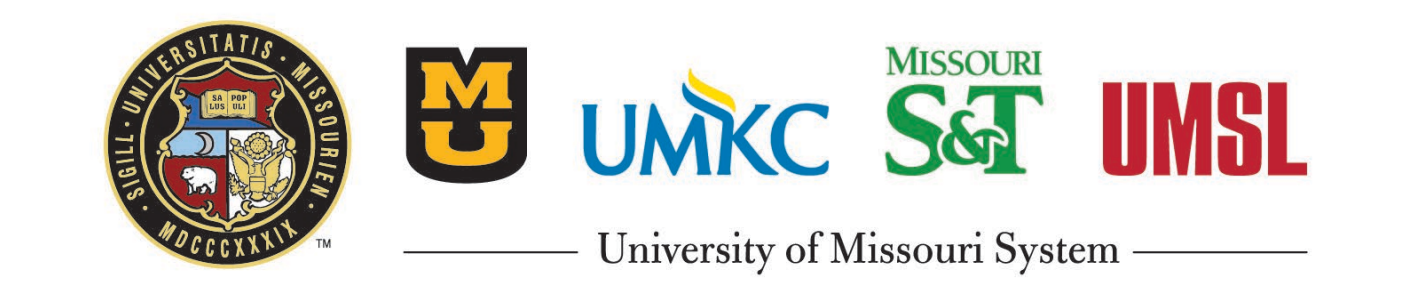

eBuilder Training
Process Module Overview

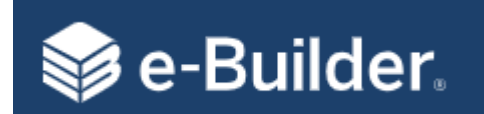

- Important Terms
- Important Concepts
- Process Landing Page
- Understanding a Process
- Delegation Feature
- Troubleshooting Hints
- eBuilder Administrator Capabilities
- Processes
- Questions

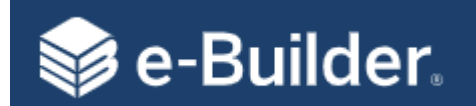

| Terms                | Descriptions                                                                                                    |
|----------------------|----------------------------------------------------------------------------------------------------|
| Account Level Role   | Roles, when added to, that will automatically be assumed when added as a participant to a project. Also see Project Level Roles. |
| Actor                | A person who can "Take Action" by moving a process instance to the next step.                                                    |
| Commitment           | Refers to money obligated to a consultant or contractor in eBuilder. (i.e.: Agreements, Contracts, POs, etc.)                    |
| Controlling Process  | The process through which cost has been implemented into the system. This is only displayed for cost-enabled processes.          |
| Cost-enabled Process | A process that integrates with cost items such as budget changes, commitments and invoices.                                      |
| Court                | eBuilder uses the "Ball in Court" analogy to refer to items you are responsible for in a workflow process.                       |
| Initiator            | A user who can start (initiate ) a workflow process instance.                                                                    |
| Mail Merge           | A step in a process that will merge data with a template to create documents such as agreements, contracts, NTPs, etc.           |
| Project Level Roles  | Roles that are configured and managed at the project. Also see Account Level Roles.                                              |
| Process Instance     | This provides insight to the process current state. Accessed by clicking into the process link.                                  |
| Project Participants | A subcategory of Project Details that allows you to view participants and their roles on the project.                            |
| Spawned              | A process step that initiates another process.                                                                                   |
| Take Action          | Selecting and using the "Take Action" button in a process instance.                                                              |

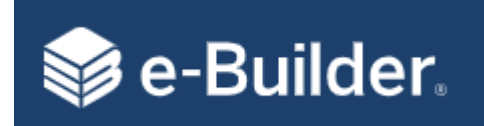

- 95% of the interaction with project(s) will be done through workflow processes
- You can only initiate a process via a project
- Processes can be initiated and acted on by internal users and external users with the correct permissions
- Processes will automatically place attachments in the correct folder in the Document Module
- You can transfer your workflow items through:
  - Access Delegation for a duration of time (under Setup/My Settings/Personal Information/Access Delegation)
  - Delegate Button one time action in a process instance
  - Reassign Work (eBuilder admin function)
- A SPAWNED process will initiate a new process in draft mode and requires an actor to submit it
- In eBuilder, child projects are not required for multiple construction contracts

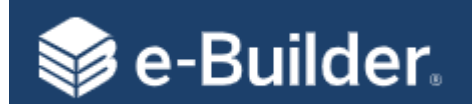

| NERSITATIS .         | Project Pi                | rocesses                                             | AC500540 - SHSMO Center for Missouri Studies - Bouse, Chuck     |        |                        |                        |                                                                            |                          | Uninished Draits |  |  |
|----------------------|---------------------------|------------------------------------------------------|-----------------------------------------------------------------|--------|------------------------|------------------------|----------------------------------------------------------------------------|--------------------------|------------------|--|--|
|                      | C Q. Filter by            | c Information on process instances within a project. |                                                                 |        |                        |                        | Allows you to start processes, filter your view and configure table layout |                          |                  |  |  |
| Recent Pages         | Instance 🛝                | State 岸                                              | Subject 11                                                      | Step   | ↑↓ In Step ↑↓<br>Since | Total Age ↑↓<br>(davs) | Status <sup>↑↓</sup>                                                       | Responsible †↓<br>Actors | Date Due         |  |  |
| Project Menu         | CA - 1                    | Closed                                               | GCA Approval f <mark>o</mark> r Gould Evans (GCA - 5005-03 - 1) | Finish | May 23,<br>2019        | 27                     | Approved                                                                   |                          |                  |  |  |
| > 📋 Details          | CA - 3                    | Closed                                               | GCA Approval for CCS Group (GCA - De5005-05 - 3)                | Finish | May 23,<br>2019        | 24                     | Approved                                                                   |                          |                  |  |  |
| i Forms<br>≠= Issues | CA - 4                    | Closed                                               | SCA Approval for Gould Evans (SCA - 04 - 1)                     | Finish | May 30,<br>2019        | 7                      | Approved                                                                   |                          |                  |  |  |
| Processes            | CA - 5                    | Closed                                               | SCA Approval for Engineering Surveys & Services (LSA02 - 3)     | Finish | Jun 3, 2019            | 0                      | Approved                                                                   |                          |                  |  |  |
| Schedule             | DBB - 1                   | Closed                                               | 5005-4 River City DBB Contract                                  | Finish | May 2,<br>2019         | 0                      | Void                                                                       |                          |                  |  |  |
| Contacts             | GCA - 03 -<br>1           | Closed                                               | UM SYSTEM CC500540 GCA Approval for Gould Evans, P.C.           | Finish | Apr 26,<br>2019        | 2                      | Void                                                                       |                          |                  |  |  |
| 🥅 Calendar 🌮 Bidding | GCA -<br>5005-03 - 2      | Closed                                               | GCA Approval for Gould Evans                                    | Finish | Apr 26,<br>2019        | 0                      | Void                                                                       |                          |                  |  |  |
| > 🎨 Submittals       | GCA -<br>De5005-05<br>- 3 | Closed                                               | GCA Approval for CCS Group                                      | Finish | Apr 29,<br>2019        | 3                      | Void                                                                       |                          |                  |  |  |
|                      |                           |                                                      |                                                                 |        |                        |                        |                                                                            |                          | ,                |  |  |

**Note:** Majority of interactions with a project in eBuilder is done through a workflow process. The Processes "Landing Page" allows you to initiate and manage workflow processes within your project.

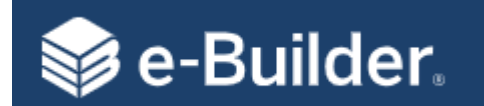

## **Configure Table Layout**

|           |        |                        | You can cus<br>columns you<br>the ellipse. | tomize whi<br>u see by cli | ch Start process<br>cking              | ]             | Rearran<br>You can | ge columns l<br>re-sort using | by dragging t<br>g the arrows. | he headers.                            |
|-----------|--------|------------------------|--------------------------------------------|----------------------------|----------------------------------------|---------------|--------------------|-------------------------------|--------------------------------|----------------------------------------|
| ţ↑        | Step 1 | Total Age<br>(days) ↑↓ | In Step Since 斗                            | Status †↓                  | Columns                                | C A Filter by |                    | Draft 😵 Oper                  | Closed 😵                       |                                        |
|           | Finish | 0                      | Feb 14, 2019                               | Submitted                  |                                        | turnet        | Ctata †            | Chan th                       | Total Age                      | Cubinet.                               |
|           | Finish | 0                      | Feb 14, 2019                               | Submitted                  | State                                  | Instance      | State 14           | Step 1+                       | (days)                         | Subject                                |
|           | Finish | 0                      | Feb 14, 2019                               | Approved                   | Subject                                | AES - 1       | Cioseu             | Finish                        | 0                              | A/E Selection request by Liza MMcKe    |
|           | Finish | 0                      | Feb 14, 2019                               | Approved                   | ✓ Step                                 | AES - 2       | Closed             | Finish                        | 0                              | A/E Selection request by Liza MMcKe    |
|           | Finish | 0                      | Feb 19, 2019                               | Approved                   | 🗹 Total Age (days)                     | AES - 3       | Closed             | Finish                        | 0                              | A/E Selection request by Liza MMcKe    |
|           | Finish | 0                      | Mar 7, 2019                                | Approved                   | In Step Since                          | AES - 4       | Closed             | Finish                        | 0                              | A/E Selection request by Liza MMcKe    |
|           | Finish | 0                      | Jan 15, 2019                               | Approved                   | Status                                 | AES - 5       | Closed             | Finish                        | 0                              | A/E Selection request by VickieMoore   |
|           | Finish | 0                      | Jan 21, 2019                               | Approved                   |                                        | AES - 6       | Closed             | Finish                        | 0                              | A/E Selection request by VickieMoore   |
|           | Finish | 0                      | Jan 22, 2019                               | Approved                   | <ul> <li>Responsible Actors</li> </ul> | ASI - 1       | Closed             | Finish                        | 0                              | dddd                                   |
|           | Finish | 8                      | Jan 30, 2019                               | Approved                   | - 🔽 Date Due                           | ASI - 2       | Closed             | Finish                        | 0                              | Adjusted Schematics ASI-7b             |
|           | Finish | 158                    | Oct 4, 2019                                | Finished                   | Accepted By                            | ASI - 3       | Closed             | Finish                        | 0                              | Greg and Greg caused problem in the    |
|           | Finish | 29                     | Oct 4, 2019                                | Approved                   | Counter                                | ASI - 4       | Closed             | Finish                        | 8                              | Architectural Supplemental Instruction |
|           | Finish | 29                     | Oct 4, 2019                                | Approved                   | Counter Prefix                         | BPA - 1       | Closed             | Finish                        | 158                            | Permit for approval, Smith Bldg MS&    |
| BIdg TEST | Finish | 150                    | Oct 4, 2019                                | Finished                   |                                        | BPA - 2       | Closed             | Finish                        | 29                             | Test permit approval Sept 05_2019      |
|           | Finish | 0                      | Sep 13, 2019                               | Approved                   |                                        | BPA - 3       | Closed             | Finish                        | 29                             | Test permit Rev1 Sept 05_2019          |
|           | Finish | 0                      | Sep 13, 2019                               | Approved                   | Created By Company                     | BPA 1 - 1     | Closed             | Finish                        | 150                            | TEST Request for Office renovation p   |
|           | Finish | 0                      | Sep 19, 2019                               | Approved                   | Cancel Apply                           | CA - 1        | Closed             | Finish                        | 0                              | Test WA (WA - 1)                       |

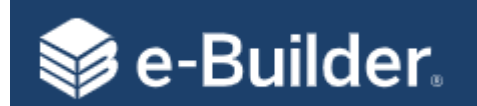

•

## **Process Landing Page**

| <b>Filters -</b> A<br>the view o                                                               | llows you to<br>of the table l | ayout Filter 3                                                 | Start Process – You will be presented with a list of processes you can initiate. You can also Type in the search box                 |
|------------------------------------------------------------------------------------------------|--------------------------------|----------------------------------------------------------------|----------------------------------------------------------------------------------------------------|
| -                                                                                              | Start process                  | Filters (3)     Reset     X       Process     search processes | Select process X                                                                                                    |
| Subject                                                                                        | <sup>↑↓</sup> In Step Since    | All Processes                                                  | Search                                                                                                    |
| GCA Approval for Gould Evans (GCA - 5005-03 - 1)                                               | May 23, 2019                   | O in my court                                                  |                                                                                                    |
| GCA Approval for CCS Group (GCA - De5005-05 - 3)                                               | May 23, 2019                   | O Initiated By Me                                              | (TEST ONLY) 1.25 Campus Building Permit and Plan Review process (PER)                                                                |
| SCA Approval for Gould Evans (SCA - 04 - 1)                                                    | May 30, 2019                   | 0                                                              | This process is to be used to initiate the permit application, request approval for use of the IEBC                                  |
| SCA Approval for Engineering Surveys & Services (LSA02 - 3)                                    | Jun 3, 2019                    | ✓ Draft                                                        | code, and document plan code reviews.                                                                                                |
| 5005-4 River City DBB Contract                                                                 | May 2, 2019                    | _                                                              | Made active on 8/22/22 for testing purposes.                                                                                         |
| UM SYSTEM CC500540 GCA Approval for Gould Evans, P.C.                                          | Apr 26, 2019                   | ✓ Open                                                         | 01.10 - Project Status and Details Update (PJTUP)                                                                                    |
| GCA Approval for Gould Evans                                                                   | Apr 26, 2019                   | ✓ Closed                                                       | This process will allow updates to be made to reflect the current project details or project                                         |
| GCA Approval for CCS Group                                                                     | Apr 29, 2019                   | Status                                                         | status- can be updated during design or construction phases.                                                                         |
| GCA Approval for ENGINEERING SURVEYS AND SERVICES LLC                                          | Apr 29, 2019                   | search statuses                                                | 01.40 - M&R Annual Permit task work flow (MRT)                                                                                       |
| Budget Change                                                                                  | Sep 10, 2019                   |                                                                | This process is used to document Maintenance and Repair annual permit task requests and to                                           |
| UM SYSTEM CC500540 October Change Orders Budget Move Project<br>Budget Re-Allocation or Change | Oct 29, 2019                   | Step                                                           | 10.00 Design Authorization (Dudant Schehlichmannt) (DA)                                                                              |
| ProjectManager, Patrick - 04/09/2024                                                           | Apr 9, 2024                    | Jun of Jupp                                                    | TU.UU - Project Authorization (Budget Establishment) (PA)<br>Process to obtain approvals and establish approved Budget in e-Builder. |
| SCA Approval for Gould Evans                                                                   | May 23, 2019                   |                                                                |                                                                                                    |
| Showing                                                                                        | esult 1 - 13 of 13 1           | Cancel Apply                                                   | Download Start                                                                                                    |

#### Continued

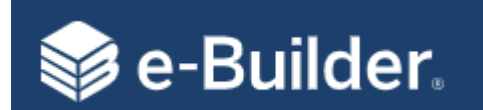

# Understanding a Process

| <ul> <li>Kecent Pages</li> <li>Project Menu</li> <li>Details</li> <li>Planning</li> <li>Forms</li> </ul> | Project Processes (299)<br>C (2, Filter by)<br>PROCESSES REPORTS<br>Instance 14 State 4<br>INV-1 (0pen) | 99999 - Sample Test Project Columbia - Co<br>INV ©<br>Subject<br>UM SYSTEM C9999999 *ZP Inc | rEST   Invoice Number: INV - 00001                                                                                                    | Image: Step     Image: Step       Payment Hold - Contract Admin                                                                                                    | Date Created 14<br>Mar 14, 2024                                                                       | <mark>In Step</mark> 1↓ Sta<br>Since 1↓ Su<br>Mar 14,<br>2024 Su | tatus 11 Respondente<br>ubmitted Accounce<br>Copel                          | finished Drafts<br>Start INV             | Step with two<br>Responsible Actors                         |                                      |
|----------------------------------------------------------------------------------------------------|----------------------------------------------------------------------------------------------------|---------------------------------------------------------------------------------------------|----------------------------------------------------------------------------------------------------|----------------------------------------------------------------------------------------------------|----------------------------------------------------------------------------------------------------|------------------------------------------------------------------|-----------------------------------------------------------------------------|------------------------------------------|-------------------------------------------------------------|--------------------------------------|
| > 🔁 Issues                                                                                               | Page View 250 V<br>Allows<br>accept or de<br>responsibil                                                | you to<br>ecline<br>lity for                                                                | Se-Builder.                                                                                                    | PPTOVAI (INV)<br>Please se<br>Sample Test Project Colu<br>INV - 1                                                                                                    | e - 1                                                                                                 | Send to N<br>Take Action                                         | Next Step<br>Work<br>Check Spelling<br>Project Number:<br>Overall Due Date: | cflow Override<br>Print Copy<br>C9999999 | All Fields View Instructions<br>Delegate Save Cancel        |                                      |
|                                                                                                    | thi                                                                                                    | s step                                                                                      | Current Workflow Step:<br>Subject:<br>Status:<br>Details Comments (0) Documer<br>Expand All   Collapse All<br>Please verify the Builder's Risk Ins<br>have any questions, please contact<br>Actions to be taken: | Show History   Current Act<br>Payment Hold - Contract<br>Diagram<br>UM SYSTEM C9999999 *<br>Number: INV - 00001<br>Submitted<br>hts (1) Attached Processes (<br>urance Expiration date has<br>t an e-Builder admin. | ors<br>Admin Show Workflow<br>IP Inc TEST   Invoice<br>0) Attached Forms (C<br>not passed on the orig | ) Attached To (0)<br>inal commitment.                            | Step Due Date:<br>Attached Viewpoin                                         | d in the custom fi                       | Allows<br>delegat<br>instanc<br>user<br>Helpful Information | you to<br>e this one<br>e to another |

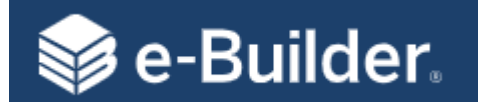

# Understanding a Process

|             | 70.00 - Invoice Approval (INV)                                                                                                    |                                                                                                    |                                                                                                    |                            |
|-------------|----------------------------------------------------------------------------------------------------|----------------------------------------------------------------------------------------------------|----------------------------------------------------------------------------------------------------|----------------------------|
|             | Start Process                                                                                                    | Net Samla Tat Briart Sutan                                                                                                    |                                                                                                    |                            |
|             | Project Num<br>Project Pro                                                                                                    | ter: U999999<br>cess: 70.00 - Invoice Approval                                                                                                    |                                                                                                    | Baga Lavout                |
| Tabs that   | Details Documents (0) Attached Processes (0) Attached Forms (0) Attached                                                                                                    | d Viewpoints (0) Project Ir                                                                                                    | nformation                                                                                                    | Fage Layout                |
| useful info | Enclosed and a second and a second and a s |                                                                                                    |                                                                                                    |                            |
|             | For Construction and Design Contracts only                                                                                                    |                                                                                                    |                                                                                                    |                            |
|             | Actions to be taken:<br>• <u>Submit</u> – Begin the approval process of the invoice. The invoice will b                                                                                                    | be sent to Campus Facilities Accounting Staff for review.                                                                                                    |                                                                                                    |                            |
|             | <ul> <li><u>Save –</u> Draft status, allows the user to save information about the invo</li> </ul>                                                                                                    | sice without sending it for the approval. Users will have to open the process again to submit or                                                                                                    | r delete the process.                                                                                                    |                            |
|             |                                                                                                    |                                                                                                    |                                                                                                    |                            |
|             | Please provide substantial completion certificate and a closeout letter. Once th                                                                                                    | is information is received a final payment can be made. st?: III No                                                                                                    | ~                                                                                                    |                            |
|             | Red * are<br>required<br>fields                                                                                                    | ice e: Please enter the vendor invoice number. A maximum number of 25 characters can i Date: Date: Dat | be used.                                                                                                    |                            |
|             | notao                                                                                                    |                                                                                                    | Cost-enabled processes will always have an a<br>Commitment (Agreement/Contract/Blanket).                                                                                                    | issociated                 |
|             | Commitment Invoice Details                                                                                                    |                                                                                                    |                                                                                                    |                            |
|             | s<br>* Commitm<br>Company/Col                                                                                                    | Catus: Urant<br>ment CA - 00001 - S&T U9999999 SCA Approval for *Sample Company (SCA - 1)                                                                                                    | -                                                                                                    |                            |
| [           | A B<br>Hem # Description of Work Budget Code with Description Sche                                                                                                    | C D E F<br>Work in Place From<br>Previous Application(s)<br>II This Period II Presently Stored II This                                                                                                    | ent Work Invoiced<br>Period 2<br>Current Payment Due<br>G Current Payment Due<br>G Current Payment Due<br>G C C C<br>C C C<br>C C C<br>C C C<br>C C C<br>C C C<br>C C C<br>C C C<br>C C C<br>C C C<br>C C C<br>C C C<br>C C C<br>C C C C<br>C C C C<br>C C C C C C C C C C C C C C C C C C C C |                            |
|             |                                                                                                    | 1.000.00 0.00 0.00 0.00 0.00 0                                                                                                    | 0.00 0.00 0.00 % 1.000.00 0.00 / 0.00                                                                                                    | enter multiple line items. |
| L           | Total                                                                                                    | 1,000.00 0.00 0.00 0.00                                                                                                    | 0.00 0.00 0.00 0.00 % 1,000.00 0.00 0.00 COI surviva                                                                                                    |                            |
|             | Supporting Documentation Certified Payroll:                                                                                                    | nd dron file hars or Browse Computer Browse e-Builder                                                                                                    | * Payment Application: Doos and doon file have or Browse Commuter Browses -                                                                                                    | niidar                     |
|             | Diversity Documentation: [ <i>Drgg.gn</i><br>Supporting Documentation Attached: Orecelat<br>Ucentific                                                                                                    | d drop file here:<br>If documentation that is included with this payment request<br>ad Payrol<br>thy Documentation                                                                                                    | Progress Schedule: Drog and drop file here or Browse Computer Browse e-I                                                                                                    | ailder                     |
|             | Diversi<br>Payme                                                                                                    | Ity Documentation<br>ant Application                                                                                                    |                                                                                                    |                            |

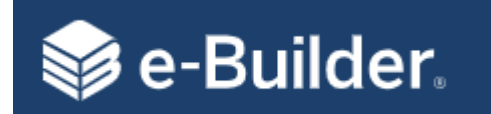

# Troubleshooting Tips

| 📦 e-Builder                                |                                                |                                                  |                                   |                                 |                                               | Show H               | listory              |                |                        |           |                                         |
|--------------------------------------------|------------------------------------------------|--------------------------------------------------|-----------------------------------|---------------------------------|-----------------------------------------------|----------------------|----------------------|----------------|------------------------|-----------|-----------------------------------------|
| 70.00 - Invoice Appr                       | oval (INV) - 1                                 |                                                  |                                   | Workflow Override All F         | Routing Histo                                 | rv                   | nstory               |                |                        |           |                                         |
| Accepted By: Bill Copeland                 |                                                | Please select an action 🗸                        | on Check Spe                      | lling Print Copy Del            | Routing History History                       | . ,                  | F                    | Routing        |                        |           |                                         |
| Project:<br>Process Document:              | Current Actors                                 | 9<br>0v                                          | roject Number:<br>erall Due Date: | C9999999                        | Details<br>Name:<br>Status:                   | INV - 1<br>Submitted |                      | listory        |                        | Sho       | ow Workflow Cance                       |
| Current Workflow Step:                     | Payment Hold - Contract Admin Show V           | Vorkflow Diagram                                 | Step Due Date:                    |                                 | Steps                                         |                      |                      |                |                        |           | Export                                  |
| Subject:                                   | UM SYSTEM C9999999 *ZP Inc TEST   In           | voice Number: INV -                              |                                   |                                 | # Step Name                                   | Actor                | Action               | Due Date       | Completed              | Age(d)    | Status                                  |
| Status                                     | Submitted                                      |                                                  |                                   |                                 | 1 Start                                       | Bill Copeland        | Submit               |                | 03.14.2024 06:58 AM    |           | Completed                               |
| Status                                     | Submitted                                      |                                                  |                                   |                                 | 2 Is Null                                     |                      | false                |                | 03.14.2024 06:58 AM    | 0         | Completed                               |
|                                            |                                                |                                                  |                                   |                                 | 3 Import                                      |                      | false                |                | 03.14.2024 06:58 AM    | 0         | Completed                               |
| Details Comments (0) Documents (1)         | Attached Processes (0) Attached Forms (0)      | Attached To (0) Attached Viewpoints (0)          |                                   |                                 | 4 Is Invoice Unique?                          |                      | true                 |                | 03.14.2024 06:58 AM    | 0         | Completed                               |
|                                            |                                                |                                                  |                                   |                                 | 5 Con. Contract?                              |                      | taise                |                | 03.14.2024 06:58 AM    | 0         | Completed                               |
| Expand All   Collapse All                  |                                                |                                                  |                                   |                                 | 7 Payment Hold -<br>Contract Admin            | Bill Copeland        | Verified             |                | 03.14.2024 07:03 AM    | 0         | Completed                               |
|                                            |                                                |                                                  |                                   |                                 | 8 Con. Contract?                              |                      | false                |                | 03.14.2024 07:03 AM    | 0         | Completed                               |
| Please verify the Builder's Risk Insurance | Expiration date has not passed on the original | inal commitment. This can be updated in the cust | om fields tab on the              | e commitment. If you have any q | 9 Agmt Ins Exp?                               |                      | true                 |                | 03.14.2024 07:03 AM    | 0         | Completed                               |
| e-Builder admin.                           |                                                |                                                  |                                   |                                 | 10 Payment Hold -<br>Contract Admin           | Current Actors       |                      |                |                        | 29.1      | In Progress                             |
| Verified – this will send the proc         | ess to the Campus Accounting Staff for revi    | ew.                                              |                                   |                                 | Data Fields (12) Comment                      | s (0) Documents (0)  | Attached Processes ( | 0) Attached Fo | rms (0) Attached Viewp | oints (0) |                                         |
| Accepted By: Bill Copeland                 | proval (INV) - 1                               |                                                  |                                   |                                 | Data Field                                    | Edit User            | Edit Date            | •              | Old Value              | N         | ew Value                                |
|                                            | Current Actor                                  | e select an action Y Take Action Chec            |                                   |                                 | Subject                                       | Bill Copeland        | 03.14.2024           | 1 06:58AM      |                        | [N        | io Subject]                             |
| Project                                    | Sample Test Project Columbia                   | Project Numbe                                    |                                   |                                 | Billing Period End Date                       | Bill Copeland        | 03.14.2024           | 4 06:58AM      |                        | 03        | .29.2024                                |
| Process Document                           | INV - 1<br>Show History   Current Actors       | Overall Due Date                                 |                                   | Values of Data                  | Billing Period Start Date                     | Bill Copeland        | 03.14.2024           | 06:58AM        |                        | 03        | .01.2024                                |
| Current Workflow St                        |                                                | ram Step Due Date                                |                                   |                                 | Campus Fiscal Officer?                        | Bill Copeland        | 03.14.2024           | 1 06:58AM      |                        | Ye        | 5                                       |
| Subje                                      | Actor Actor Actor Taken                        | er: INV -                                        |                                   | Field Changes                   | Description of<br>Work/Services Performed     | Bill Copeland        | 03.14.2024           | 4 06:58AM      |                        | W<br>pl   | ork performed on projec<br>us materials |
| Stat                                       | Accounting, Annie Step<br>Actor                |                                                  |                                   |                                 | Is this the Final Pay<br>Application Request? | Bill Copeland        | 03.14.2024           | 06:58AM        |                        | No        | 5                                       |
|                                            |                                                |                                                  | _                                 |                                 |                                               |                      |                      |                |                        |           |                                         |
| Details Comments (0) Document              | Copeland, Bill Step<br>Actor                   | To (0) Attached Viewpoints (0)                   |                                   |                                 |                                               |                      |                      |                |                        |           |                                         |

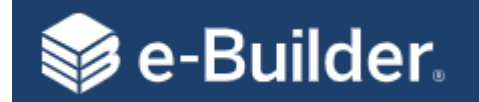

Troubleshooting Tips

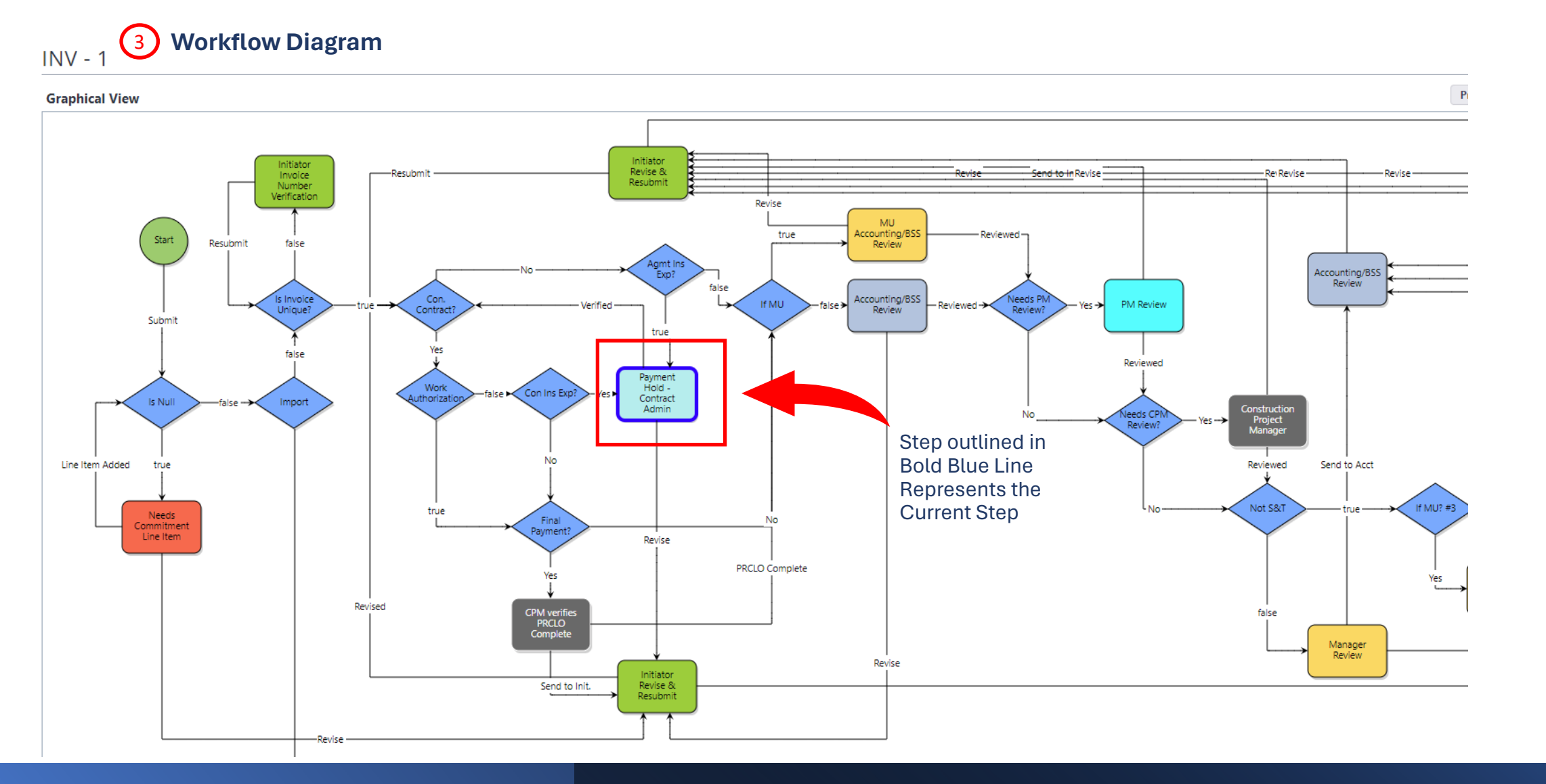

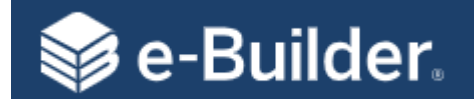

1

#### Functions eBuilder Admins can use to help you:

- Workflow Override allows admins to move workflow to a different step.
- All Fields Layout allows admins to update data in a workflow.

**Note:** Only users with Admin roles can see these buttons.

### 📦 e-Builder.

| 70.00 - Invoice Appr       | oval (INV) - 1                                          |                                 | Workflow Over | rride All Fields Vie | w Instructions |
|----------------------------|---------------------------------------------------------|---------------------------------|---------------|----------------------|----------------|
| Accepted By: Bill Copeland | Please select a                                         | n action Y Take Action Check Sp | elling Print  | Copy Delegate        | Save Cancel    |
| Project:                   | Sample Test Project Columbia                            | Project Number:                 | C9999999      |                      |                |
| Process Document:          | INV - 1<br>Show History   Current Actors                | Overall Due Date:               |               |                      |                |
| Current Workflow Step:     | Payment Hold - Contract Admin Show Workflow Diagram     | Step Due Date:                  |               |                      |                |
| Subject:                   | UM SYSTEM C9999999 *ZP Inc TEST   Invoice Number: INV - |                                 |               |                      |                |

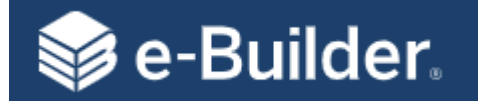

Delegation

#### From the **Global Tabs** click on Setup\My Settings\Personal Information\**Access Delegation**:

|                                                              |                     |                           |                                     |                        |       |                     |           |                     |                |       | /      |
|--------------------------------------------------------------|---------------------|---------------------------|-------------------------------------|------------------------|-------|---------------------|-----------|---------------------|----------------|-------|--------|
| NERSITATIS . M                                               | Access De           | legation                  |                                     |                        |       |                     |           |                     |                |       |        |
|                                                              | Access Delegation M | Access Delegation History |                                     |                        |       |                     |           |                     |                |       |        |
|                                                              | ▲ Filter Delega     | ations                    |                                     |                        |       |                     |           |                     |                |       |        |
|                                                              |                     | User:                     | •                                   |                        |       | Status:             | All 🗸     |                     |                |       |        |
| DCCCXXXI                                                     |                     | Start Date:               | From: To:                           |                        |       | End Date:           | From:     | To:                 |                |       |        |
| Recent Pages                                                 |                     |                           |                                     |                        |       |                     |           |                     |                | Clear | Filter |
| My Settings                                                  | Action              | Current Status            | Access Type                         | User                   |       | Start Date          |           | End Date            |                | Notes |        |
| Membershin                                                   |                     | Active                    | Granted Access From                 | General Contractor     |       | 09.05.2023 2:00 pm  |           | 12.31.2030 11:30 pm |                |       |        |
| Projects                                                     |                     | Active                    | Granted Access From                 | Director Role          |       | 09.05.2023 2:30 pm  |           | 12.31.2030 11:30 pm |                |       |        |
| Roles                                                        |                     | Active                    | Granted Access From                 | Annie Accounting       |       | 09.12.2023 9:00 am  |           | 12.31.2026 11:30 pm |                |       |        |
| <ul> <li>Personal Information</li> <li>My Profile</li> </ul> |                     | Active                    | Granted Access From                 | Patrick ProjectManager |       | 09.13.2023 8:00 am  |           | 12.31.2027 5:30 pm  |                |       |        |
| Access Delegation                                            |                     | Active                    | Granted Access From                 | eBuilder Admin Group   |       | 10.27.2023 11:30 am |           | 12.21.2040 11:30 pm |                |       |        |
| > Preferences                                                | Grant Acces         | ss 🔿 Request Access       |                                     |                        |       |                     |           |                     | Check Spelling | Grant | Clear  |
| <ul> <li>Subscriptions</li> </ul>                            |                     | * Select User:            | Filter Users by Role Enter username |                        |       |                     |           |                     |                |       |        |
| > Views                                                      |                     |                           | All Roles 🗸                         |                        |       |                     |           |                     |                |       |        |
|                                                              |                     |                           | Users<br>Please select V            |                        |       |                     |           |                     |                |       |        |
| Administration Tools                                         |                     | * Access Duration:        | Start Date & Time                   |                        | Con   | nplete the follo    | owing fie | elds and            |                |       |        |
| > APIs                                                       | You can G           | Grant and                 | 04.12.2024 9:30am 🔻                 |                        | click | < Grant below       |           |                     |                |       |        |
| > Automation                                                 | Request 4           |                           | End Date & Time                     |                        |       |                     |           |                     |                |       |        |
| > Bidding<br>> Calendar                                      | nequest/            | Notes:                    |                                     |                        |       |                     |           |                     |                |       | _      |
| Construction Codes                                           |                     | Notes.                    |                                     |                        |       |                     |           |                     |                |       |        |
| > Contacts                                                   |                     |                           |                                     |                        |       |                     |           |                     |                |       |        |
| > Cost                                                       |                     |                           |                                     |                        |       |                     |           |                     |                |       |        |
| <ul> <li>Documents</li> <li>Dynamic Grids</li> </ul>         |                     |                           |                                     |                        |       |                     |           |                     | Check Spellin  | Grant | Clear  |

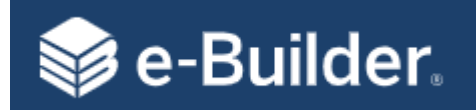

## List of Processes

| 01.00 – New Project Request                 | 30.10 – DBB Construction Contract      | 50.10 – Request for Information                |
|---------------------------------------------|----------------------------------------|------------------------------------------------|
| 01.10 – Project Status and Details Update   | 30.15 – Change Order/Amendment Request | 50.20 – Architectural Supplemental Instruction |
| 10.00 – Project Authorization (Budget Est)  | 30.20 – DB Contact Approval            | 60.05 – Substantial Completion Acceptance      |
| 10.05 – Project Budget Re-Allocation/Change | 30.30 – CMR Commitment Approval        | 60.10 – Project Closeout                       |
| 10.20 – Work Authorizations                 | 30.40 – MCA Work Authorization         | 60.20 – Project Closeout – Consultant          |
| 10.50 – Schedule of Values                  | 30.80 – Notice to Proceed              | 60.30 – Project Closeout – Contractor          |
| 20.10 – Standard Consultant Agreement       | 40.10 – Planning Phase Review          | 70.00 – Invoice Approval                       |
| 20.30 – General Consultant Agreement        | 40.20 – Schematic Design Review        |                                                |
| 20.50 – Geotechnical Engineer Agreement     | 40.30 – Design Development Review      |                                                |
| 20.60 – Land Surveyor Agreement             | 40.40 – Construction Document Review   |                                                |

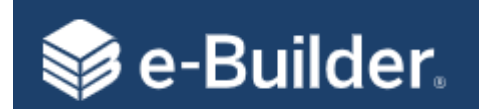

|             | Planning / De                              | sign                                    | Construction                                 |                                          |  |  |  |  |
|-------------|--------------------------------------------|-----------------------------------------|----------------------------------------------|------------------------------------------|--|--|--|--|
| Initiation  | Planning                                   | Design                                  | Construction                                 | Construction Close-out Project Close-out |  |  |  |  |
| 01.00 - NPR |                                            |                                         |                                              |                                          |  |  |  |  |
|             | 01.10 - Project Status and Details Update  |                                         |                                              |                                          |  |  |  |  |
|             | 10.00 - Project Authorization (Budget Est. | )                                       |                                              |                                          |  |  |  |  |
|             | 10.20 - Work Authorizations                |                                         |                                              |                                          |  |  |  |  |
|             | 20.00 - A/E Selection                      |                                         |                                              |                                          |  |  |  |  |
|             | 40.10 - Planning Phase Review              |                                         |                                              |                                          |  |  |  |  |
|             |                                            | nge                                     |                                              |                                          |  |  |  |  |
|             |                                            | 20.10 - Standard Consultant Agreement   |                                              |                                          |  |  |  |  |
|             |                                            | 20.30 - General Consultant Agreement    |                                              |                                          |  |  |  |  |
|             |                                            | 20.50 - Geotechnical Engineer Agreement |                                              |                                          |  |  |  |  |
|             |                                            | 20.60 - Land Surveyor Agreement         |                                              |                                          |  |  |  |  |
|             |                                            | 30.10 - DBB Construction Approval (DBB) |                                              |                                          |  |  |  |  |
|             |                                            | 30.15 - Change Order/Amendment Reques   | t                                            |                                          |  |  |  |  |
|             |                                            | 30.20 - DB Contract                     |                                              |                                          |  |  |  |  |
|             |                                            | 30.30 - CMR Commitment Approval         |                                              |                                          |  |  |  |  |
|             |                                            | 30.40 - Master Construction Agreement   |                                              |                                          |  |  |  |  |
|             |                                            | 40.20 - Schematic Design Review         |                                              |                                          |  |  |  |  |
|             |                                            | 40.30 - Design Development Review       |                                              |                                          |  |  |  |  |
|             |                                            | 40.35 - %Construction Document Review   |                                              |                                          |  |  |  |  |
|             |                                            | 40.40 - Construction Document Review    |                                              |                                          |  |  |  |  |
|             |                                            | 01.15 - Building Permit Process         |                                              |                                          |  |  |  |  |
|             |                                            | 70.00 - Invoice Approval                |                                              |                                          |  |  |  |  |
|             |                                            |                                         | 10.50 - Schedule of Values                   |                                          |  |  |  |  |
|             |                                            |                                         | 30.80 - Notice to Proceed                    |                                          |  |  |  |  |
|             |                                            |                                         | 50.10 - Request for Information              |                                          |  |  |  |  |
|             |                                            |                                         | 50.20 - Architectural Supplement Instruction |                                          |  |  |  |  |
|             |                                            |                                         | 60.05 - Substantial Completion Acceptance P  | rocess                                   |  |  |  |  |
|             |                                            |                                         |                                              | 60.10 - Project Closeout                 |  |  |  |  |
|             |                                            |                                         |                                              | 60.20 - Project Closeout - Consultant    |  |  |  |  |
|             |                                            |                                         |                                              | 60.30 - Project Closeout - Contractor    |  |  |  |  |

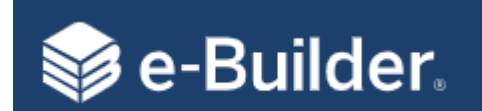

# The End Questions?